#### **Deschidere AN Fiscal**

In continuare va voi prezenta Deschiderea de AN Fiscal. In orice sistem deschiderea unui nou exercitiu financiar presupune cateva operatiuni prin care soldurile finale ale unui an sa fie preluate ca solduri initiale ale anului urmator.

Precizam ca sistemul permite introducerea documentelor pe mai multe perioade fiscale inclusiv ani fiscali. Procedurile de actualizare a soldurilor pot fi reluate ori de cate ori este nevoie, fara operatii suplimentare.

Vom aborda urmatoarele aspecte:

- 1. Declarare Ani si Perioade Fiscale
- 2. Verificare Stadiu Tranzactii
- 3. Deschidere Solduri Conturi
- 4. Deschidere Solduri Analitice-Dinamice
- 5. Deschidere Solduri Stocuri
- 6. Reluare Procedura Deschidere
- 7. Inchidere Ultima Perioada Fiscala a Anului

#### 1. Declarare perioade Fiscale

Sistemul segmenteaza datele la nivel de an, iar in cadrul anului la nivel de perioada fiscala.

Perioada fiscala corespunde in general cu o luna, dar nu este obligatoriu. Ea se segmenteaza in concordanta cu standardele dupa care functioneaza organizatia.

#### **Definim anul fiscal**

Alegeti Administrator -> Ani si Perioade Fiscale-> Declarare Ani si Perioade Fiscale. Vom defini noul an fiscal 2022.

In cazul in care sunteti la declararea primei perioade fiscale declarati mai intai anul fiscal.

Pot fi definite toate perioadele fiscale ale unui an, o data cu declararea anului fiscal.

In partea de sus a ecranului cu Ani Fiscali actionam butonul Adaugare. In campul An Fiscal completam noul an 2022. In campul Comentarii completam "Anul Fiscal 2022", Stare=Activ, iar in campul Data Inceput si Data Sfarsit vom completa 01.01.2022-31.12.2022. Finalizam prin actionarea butonului Ok.

Fiind Pozitionati in partea de sus a ecranului pe anul fiscal 2022 vom actiona butonul Adaugare in partea de jos a ecranului cu Perioade Fiscale. Setam in campul Data de Sfarsit a primei perioade fiscale, si anume 31.01.2022. Finalizam cu Ok. Atribuirea duratei calendaristice efective a anilor si perioadelor fiscale se face prin declararea de catre administrator a datei de inceput si a datei de sfarsit a fiecareia.

# 2. <u>Verificare stadiu tranzactii</u>

Avand in vedere ca vom efectua deschiderea de an fiscal pentru anul 2022 vom verificam ca toate tranzactiile din anul 2021 sa fie finalizate, adica Contate.

# Alegeti Modulul Administrator -> Audit Tranzactii-> Documente in curs de prelucrare

Actionam butonul Start. Raportul nu trebuie sa prezinte tranzactii in curs de prelucrare. In caz contrar, specificati utilizatorilor raportati cu tranzactii nevalidate sau necontate sa finalizeze prelucrarea documentelor.

# 3. Deschidere Solduri Conturi

Soldurile finale ale anului curent devin solduri initiale ale anului urmator. Trecerea soldurilor dintr-un an in altul este un proces care se poate relua ori de cate ori este nevoie, fara alterarea datelor aferente perioadelor fiscale ale anului urmator. Utilizatorul care efectueaza procedura de deschidere an fiscal trebuie sa aiba acces la functia de Deschidere An Fiscal.

Pentru a efectua deschiderea anului 2022, selectam perioada 12/2021.

Alegeti Administrator -> Declarare Ani si Perioade Fiscale-> Deschidere An Fiscal.

Bifam optiunea Conturi.

Apasati butonul Start.

Pentru verificare comparam in paralel Soldul Final din Balanta Conturilor pentru anul 2021 cu Soldul Initial din Balanta Conturilor pentru anul 2022.

Contabilitate Financiara -> Rapoarte Financiar-Contabile -> Balanta Conturilor

Pentru anul precedent 2021 pentru care ati realizat inchiderea, selectati anul si ultima luna din an, Modelul de raport = Definita, tipul de suma SF, apoi actionati butonul START.

Deschidem platforma EMSYS intr-o pagina noua si pentru anul curent 2022 selectam anul si prima luna din an, Modelul de raport = Definita, tipul de suma S01 si actionam butonul START.

Soldul Final al anului precedent coincide cu Soldul Initial al anului Curent.

## 4. Deschidere Solduri Analitice-Dinamice

Pentru deschiderea anului 2022, selectam perioada 12/2021.

Alegeti Administrator -> Ani si Perioade Fiscale-> Deschidere An Fiscal.

#### Bifam optiunea Conturi dinamice.

Se pot transfera soldurile:

- pentru toate conturile dinamice, unul sau diferit de unul;

- datele se pot transfera "agregat" la nivel de cont cu data document si data efectiva completata automat cu ultima zi calendaristica a anului.

- datele se transfera "Replicat", respectiv document cu document inregistrat.

Apasati butonul Start.

Consultati Balanta Analitica Dinamica, pentru verificare.

Pentru verificare comparam in paralel Soldul Final din Balanta Analitica Dinamica pentru anul 2021 cu Soldul Initial din Balanta Analitica Dinamica pentru anul 2022.

Financiar -> Contabilitate Financiara -> Contabilitati Analitice -> Balante Analitice (Sintetica)

Pentru anul precedent 2021 pentru care ati realizat inchiderea, selectati Data Inceput si Data Sfarsit = 31.12.2021 si actionati butonul START.

Deschidem platforma EMSYS intr-o pagina noua si pentru anul curent 2022 selectati Data Inceput si Data Sfarsit = 01.01.2022 si actionati butonul START.

A. Soldul Final al anului precedent 2021 coincide cu Soldul Initial al anului Curent 2022.

## 5. Deschidere solduri Stocuri

Pentru deschiderea anului 2022, selectam perioada 12/2021.

Alegeti Logistics -> Stocuri -> tab Alte Actiuni -> Deschidere An Fiscal Stocuri.

Apasati butonul **Start**.

Pentru verificare comparam in paralel Soldul Final din Balanta Analitica a Stocurilor pentru anul 2021 cu Soldul Initial din Balanta Analitica a Stocurilor pentru anul 2022.

Alegeti Logistics -> Stocuri -> tab Rapoarte -> Balanta Analitica a Stocurilor.

Pentru anul precedent 2021 pentru care ati realizat inchiderea, selectati Anul 2021 si luna 12 si actionati butonul START.

Deschidem platforma EMSYS intr-o pagina noua si pentru anul curent 2022 selectati Luna 1 si actionati butonul START.

Soldul Final al anului precedent 2021 coincide cu Soldul Initial al anului Curent 2022.

#### 6. <u>Reluare Procedura Deschidere</u>

In cazul in care mai sunt necesare corectii in anul precedent aceste se opereaza la perioadele fiscale specifice si se reia procedura pentru conturi, analitice dinamice sau stocuri, relativ la actualizarile de documente care au intervenit procedurii de deschidere anterioare.

#### 7. Inchidere ultima perioada fiscala a anului

Inchiderea unei perioade fiscale nu inseamna prelucrari ale altor informatii, ci numai o inchidere logica, pentru evitarea introducerii de informatii pe o luna pentru care s-au efectuat raportarile. Accesul la o luna inchisa este limitat de cunoasterea de catre utilizator a parolei stabilite de persoana responsabila de inchiderea perioadei fiscale.

Rapoatele pot fi vizualizate din sistem prin setarea datei de pe perioada curenta.

Tranzactiile se pot vizualiza prin pozitionarea pe registru, selectarea perioadei actionand butonul Perioade Fiscale si aducerea tranzactiilor in browser prin actionarea butonului Toate Tranzactiile.

Alegeti Administrator -> Ani si Perioade Fiscale -> Declarare Ani si Perioade Fiscale

In partea de sus a ecranului cu Ani Fiscali selectati anul 2021, iar in partea de jos a ecranului cu Perioadele Fiscale actionanti butonul Modific. In campul Inchisa selectati valoarea DA, iar in campul Parola setati noua Parola si finalizati cu OK. Comunicati Parola persoanelor cu drept de acces dupa inchiderea perioadei fiscale.